This chapter contains the following sections:

| Overview                                          | 2-3  |
|---------------------------------------------------|------|
| Beginning of a Contract                           |      |
| AWP Information                                   |      |
| Electronic Organization of Contract Documentation |      |
| Agreement Estimate Breakout Report                |      |
| Estimate of Quantities Report                     |      |
| Measurement & Payment                             |      |
| Safety Checklist Contractor Operations Form       | 2-19 |

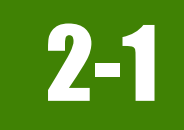

# OVERVIEW

This chapter provides guidance for setting up a newly awarded contract, setting up the field office electronic directories for storing contract documentation files, obtaining E-Bidding reports to assist in contract bid item review, understanding significant figures, and obtaining the required safety inspection report.

### **BEGINNING OF A CONTRACT**

At the beginning of a contract, the Resident Engineer and Office Engineer will receive emails containing the following information necessary for contract documentation start-up:

- Notification the contract has been loaded in AWP Construction & Materials<sup>™</sup> and Contract Materials have been set up. (Materials Division)
- Location of the AWP Documentation Manual With Materials, AWP User Guide, and when applicable, the location of the Record of Delivery
  spreadsheets and the Liquid/Emulsified Asphalt Application and Payment spreadsheet (Construction Admin Services Section)

Other information required for contract start-up includes:

- Agreement Estimate Breakout (AEB) report e-Bidding Portal Intranet
- Estimate of Quantities report <u>e-Bidding Portal Intranet</u>

Each of the above items will be explained in detail in the appropriate chapter in this manual.

### **AWP INFORMATION**

- Enter/Confirm the following information in the AWP Construction & Materials, Contract Administration Summary Component at the start of a contract. Refer to Chapter 2, Contract Setup, in the AWP User Guide With Materials for details.
  - Contract Authority Tab
    - Add Contract Specific Contract Authority for each Mobile Inspector user needing access to the contract.
  - Contract Times Tab
    - Enter the CREW-REVIEW Informational Time after reviewing the AWP contract items and the Agreement Estimate and Estimate of Quantities reports. This informational time is required for generating Daily Work Report, Daily Diaries and Payment Estimates.
    - Enter the ConstStartedDate Informational Time (Construction Started Date)
    - Click on the Main Contract Site Time (00 AT or 00 CD) and go to the Units and Dates Tab. Confirm that the Start Date (Time Charges Start Date) is correct. Update if needed.
  - Permits Tab
    - ° Enter all Permits associated with the contract.

### **ELECTRONIC ORGANIZATION OF CONTRACT DOCUMENTATION**

All field office records for each contract must be organized in the standardized Contract Files directory template. Utilizing this directory template on each contract will enable crew personnel, headquarters personnel, district personnel, FHWA, etc. to locate contract information consistently.

The directory template contains the following major file directories and file index:

Contract Files

2

- Contract
- Materials
- XXXX FILE INDEX.xlsx

Each contract will have an electronic file directory which contains the contract specific documents. Within these file sub-directories which correspond to the various areas within Contract Administration. The sub-directories will be set up in accordance with the contract specific documents.

The initial Contract Files and Materials and Testing Files have been set up with sub-directories. These initial sub-directories are examples and can be renumbered, renamed, deleted and new sub-directories can be added as necessary, per the contract. It is acceptable to have non sequential sub-directory numbers in the case that a sub-directory is deleted.

### SETTING UP THE CONTRACT FILES DIRECTORY TEMPLATE

The directory template is set up in a ZIP file (Contracts files.zip) which is located in the SharePoint Construction Crew Portal, Construction Crew Documents, area.

Note: Set up a separate directory template for each contract.

It is recommended setting up the Contract Files directory template on OneDrive.

1. Using the Chrome browswer go to the SharePoint Construction Crew Portal, <u>Construction Crew Documents</u>, and click the **Contract Files.zip** file (Figure 2-1).

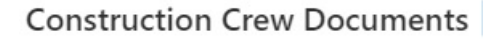

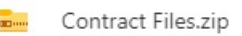

Figure 2-1: EDOC Contract Files.zip

2. Click on **Download** (Figure 2-2).

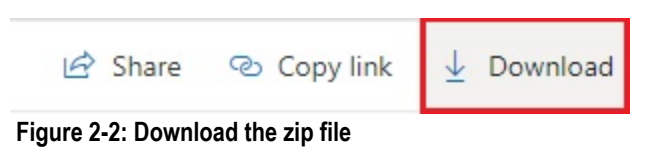

3. Using Windows Explorer open the Downloads folder and double-click on the Contract Files.zip file (Figure 2-3).

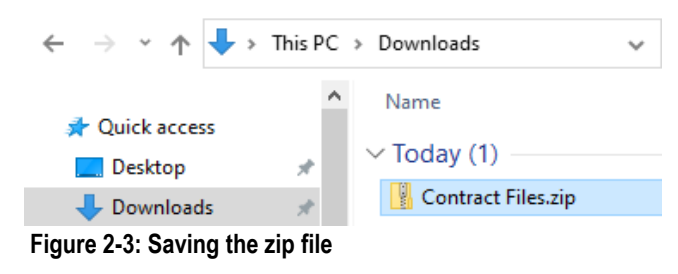

4. Click on Extract all (Figure 2-4).

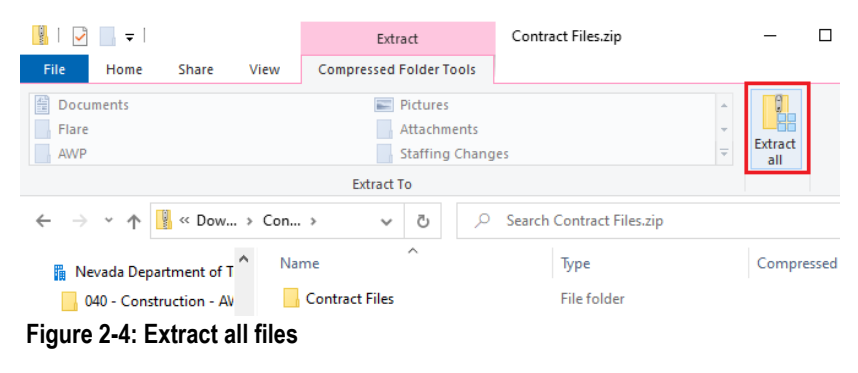

- 5. Click Browse to select the Destination (Figure 2-5).
  - 🔶 🔋 Extract Compressed (Zipped) Folders

| Browse to OneDrive | DIOWSE |
|--------------------|--------|
|                    |        |

Extract Cancel

#### Figure 2-5: Extract Compressed (Zipped) Folders

6. Browse to OneDrive - Nevada Department of Transportation and click the Select Folder button (Figure 2-6).

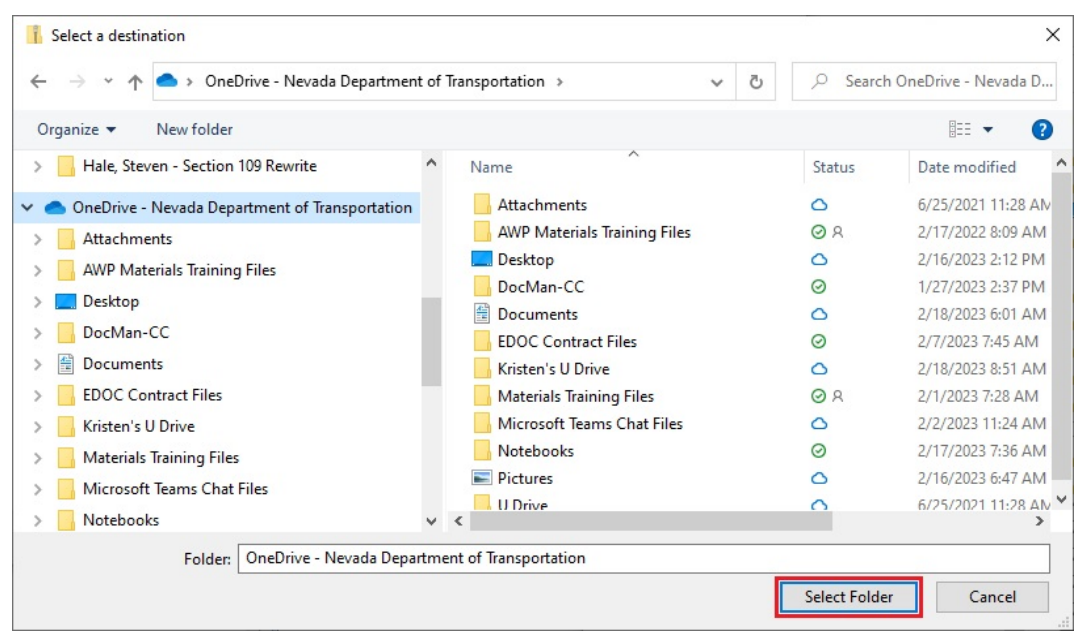

Figure 2-6: Select a Destination

2

7. Check the Show extracted files when complete box and click the Extract button (Figure 2-7).

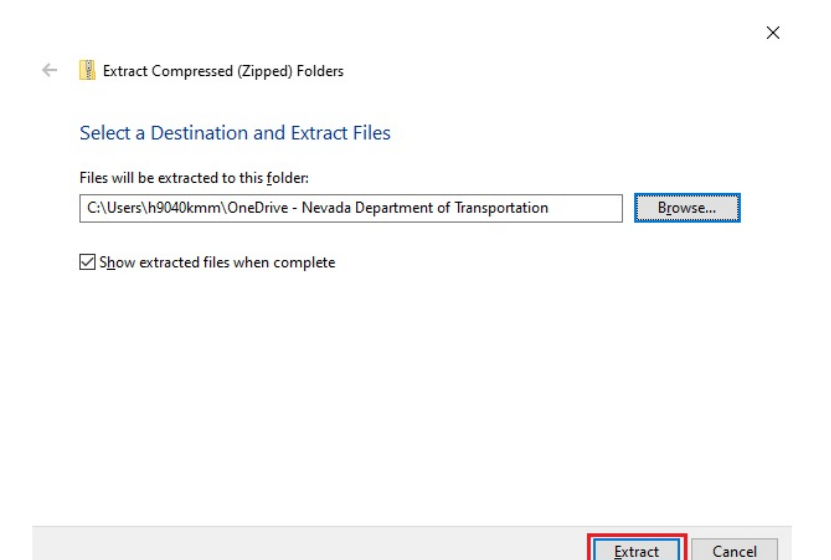

#### Figure 2-7: Extract the Zipped File

8. A copy status window will open while the zip file copies (extracts) the files (Figure 2-8).

| 📭 91% complete                                                                               | - 🗆 X                  |
|----------------------------------------------------------------------------------------------|------------------------|
| Copying 174 items from Contract Files.zip to One<br>91% complete                             | Drive - Nevada Departm |
|                                                                                              | Speed: 1.20 MB/s       |
| Name: 6.4 Others as required<br>Time remaining: Calculating<br>Items remaining: 12 (0 bytes) |                        |

#### Figure 2-8: Copy Status Window

9. When the files are done copying, Windows Explorer will open the OneDrive - Nevada Department of Transportation showing the Contract Files directory (Figure 2-9).

Cancel

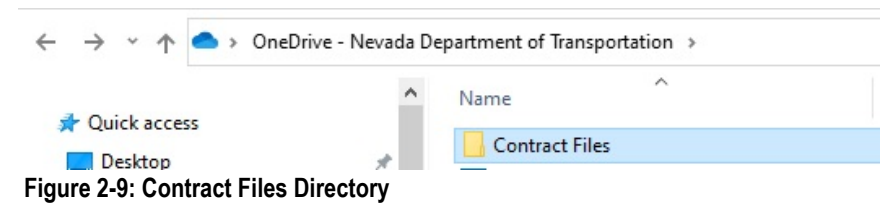

10. Rename the Contract Files directory by entering the Contract ID at the beginning (Figure 2-10).

| OneDrive - Nevada Department of Transportation > |                     |  |  |  |  |
|--------------------------------------------------|---------------------|--|--|--|--|
| ^                                                | Name                |  |  |  |  |
|                                                  | 3956 Contract Files |  |  |  |  |
| Figure 2 10, Beneme Contract Files Directory     |                     |  |  |  |  |

11. The Contract Files directory template contains two sub-directories (Contract and Materials) and a file index spreadsheet (Figure 2-11). Each sub-directory contains additional sub-directories (Divisions) that are explained in the following sections.

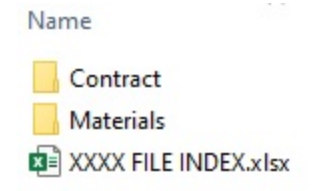

#### Figure 2-11: Contract Files Sub-directories

12. The XXXX FILE INDEX.xlsx spreadsheet contains the information that Construction Admin Services will pick up at the time of contract closeout. Rename this file by replacing the XXXX with your contract ID. Update the records in this index so that it corresponds to the changes made to the sub-directory names in each division on the crew share drive.

#### **CONTRACT FILES**

The Contract Files/Contract directory consists of 17 sub-directories (Figure 2-12). Each sub-directory will be explained in the following pages.

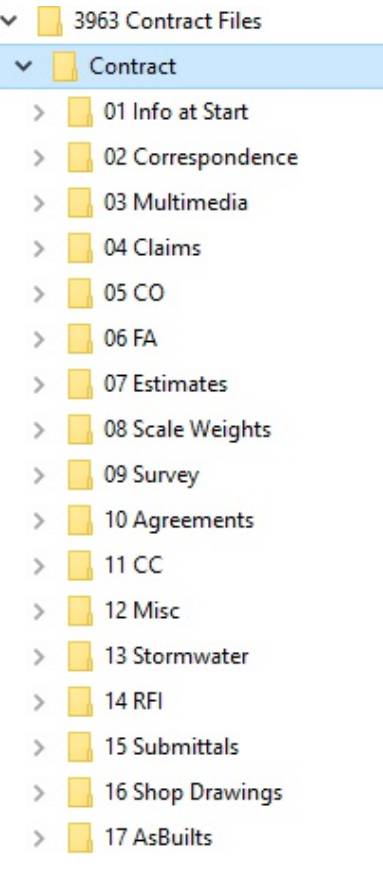

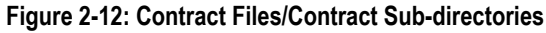

#### 01 INFO AT START

This sub-directory contains documents furnished to the Resident Engineer at the beginning and during the contract (Figure 2-13).

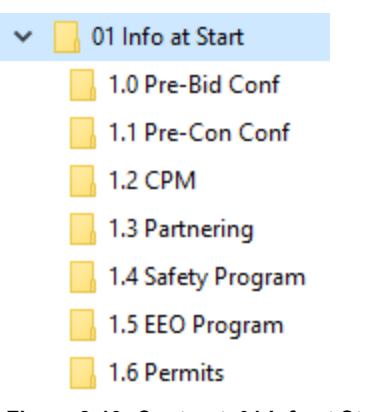

2

Figure 2-13: Contract, 01 Info at Start

#### 02 CORRESPONDENCE

This sub-directory contains correspondence (including emails) relative to the contract (Figure 2-14). Email file names should include the contract ID and a **short** description of the email message. It is recommended the entire email message from MS Outlook (.msg file) be saved.

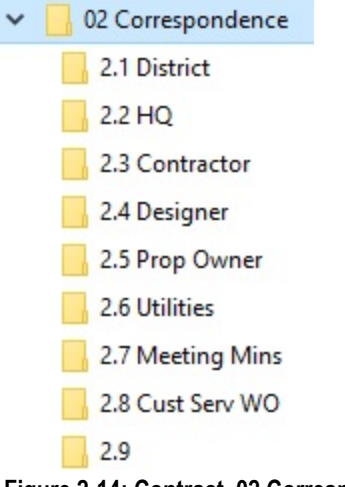

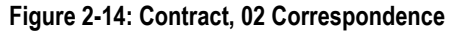

#### **03 MULTIMEDIA**

This sub-directory contains the photographs and videos that relate to a contract (Figure 2-15). Create sub-directories in this location to organize photos and videos as needed. Use short file names for individual photos and/or videos.

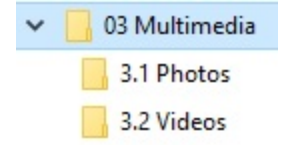

Figure 2-15: Contract, 03 Multimedia

#### 04 CLAIMS

This sub-directory contains claims or information concerning claims pertaining to the contract (Figure 2-16). Separate sub-directories are required for each individual claim.

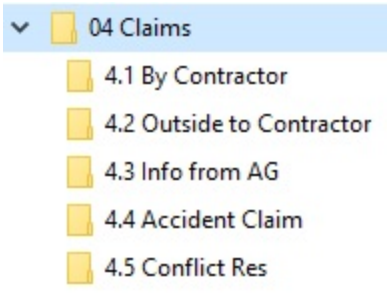

Figure 2-16: Contract, 04 Claims

#### <u>05 CO</u>

This sub-directory contains the AWP Change Order reports, all supporting documents, and justifications (Figure 2-17). Separate sub-directories are required for each Change Order.

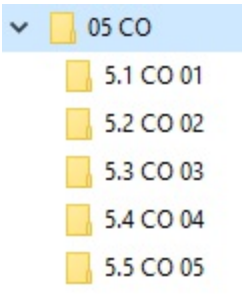

Figure 2-17: Contract, 05 CO

#### <u>06 FA</u>

This sub-directory contains the original Daily Costs of Force Account with Standby sheets, invoices, fringe benefit statements, force account recap sheets, and other required information described in Chapter 4, Force Account, of this Manual (Figure 2-18). Separate sub-directories are required for each Force Account ltem and each individual category. Give each Force Account sub-directory a short name describing the activity.

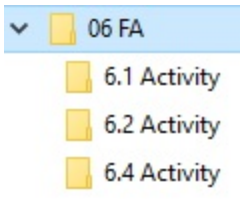

Figure 2-18: Contract, 06 FA

#### 07 ESTIMATES

This sub-directory contains reports related to the bi-weekly Construction payment estimates and supporting documentation (Figure 2-19). Separate sub-directories are required for each item.

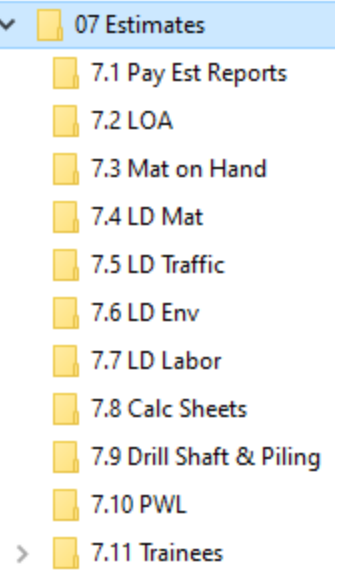

2

#### Figure 2-19: Contract, 07 Estimates

#### 08 - SCALE WEIGHTS

This sub-directory contains the Record of Delivery spreadsheets for items paid by the ton and the Bill of Ladings (B/L) (only) for Asphalts, Portland Cement, and Mineral Filler (Figure 2-20). A copy of the B/L along with the certification shall be filed in Materials\03Cert & Test Reports\3.# directory, as described in this chapter. Separate sub-directores are required for each item.

| ✓ 08 Scale Weights |                            |  |  |  |
|--------------------|----------------------------|--|--|--|
| >                  | 8.1 Misc Weights           |  |  |  |
| >                  | 8.2 Typ 1 Cls B Agg        |  |  |  |
| >                  | 8.3 PBS Typ 2 Scale Tic MD |  |  |  |
| >                  | 8.4 OG Scale Tic MD        |  |  |  |
| >                  | 8.5 Min Fill BL            |  |  |  |
| >                  | 8.6 SS-1h BL               |  |  |  |
| >                  | 8.7 PG 64-28 NV            |  |  |  |
| >                  | 8.8 Port Cement BL         |  |  |  |
|                    |                            |  |  |  |

> 8.9

#### Figure 2-20: Contract, 08 Scale Weights

#### 09 SURVEY

This sub-directory contains survey related data (Figure 2-21). Separate sub-directories are required for each item.

| - | 09 Survey           |
|---|---------------------|
| > | 9.1 Control         |
| > | 9.2 Right of Way    |
| > | 9.3 Alignments      |
| > | 9.4 TBC Job Files   |
| > | 9.5 TSC Job Files   |
| > | 9.6 CSV Files       |
| > | 9.7 EarthWork       |
| > | 9.8 Structures      |
| > | 9.9 Drainage        |
| > | 9.10 Electrical     |
| > | 9.11 Survey Reports |
| > | 9.12 AsBuilts       |
| > | 9.13 Misc           |
|   |                     |

`

#### Figure 2-21: Contract, 09 Survey

#### **10 AGREEMENTS**

This sub-directory contains agreements received pertaining to utilities, right-of-way, developers, land owners, entities, etc. (Figure 2-22). Separate sub-directories are required for each agreement.

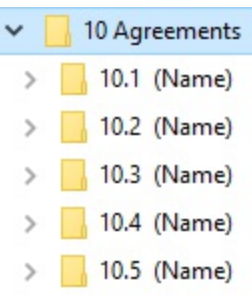

#### Figure 2-22: Contract, 10 Agreements

#### <u>11 CC</u>

This sub-directory contains Contract Compliance (CC) correspondence relative to subcontractor agreements (Figure 2-23). Separate sub-directories are required for each subcontractor.

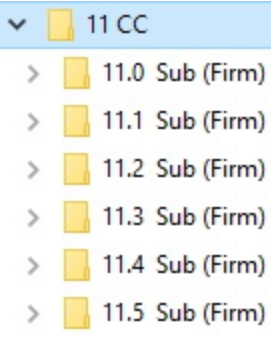

2

Figure 2-23: Contract, 11 CC

#### 12 MISC

This sub-directory contains items that may be necessary to file but are not covered elsewhere (Figure 2-24). Separate sub-directories are required for each item.

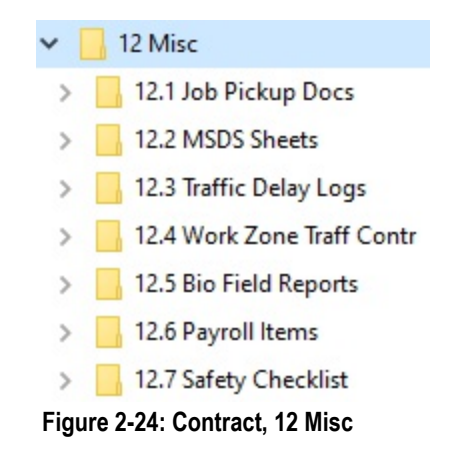

#### **13 STORMWATER**

This sub-directory contains Stormwater reports and information (Figure 2-25). Separate sub-directories are required for each item.

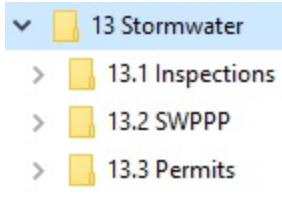

Figure 2-25: Contract, 13 Stormwater

#### <u>14 RFI</u>

This sub-directory contains copies of all RFIs (Figure2-26). All original RFIs will be distributed as necessary. Separate sub-directories are required for each RFI.

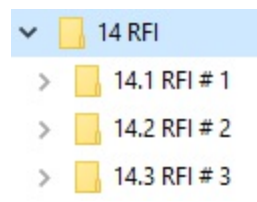

Figure 2-26: Contract, 14 RFI

#### **15 SUBMITTALS**

This sub-directory contains all Submittals (Figure 2-27). One copy of the submittal will be retained and filed, the rest will be distributed as necessary. When the approved/stamped copies are returned, retain and file one or more as needed and send the remainder to the contractor. The submittal is also filed with all related backup and correspondence. Separate sub-directories are required for each submittal.

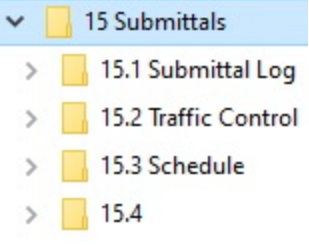

Figure 2-27: Contract, 15 Submittals

#### **16 SHOP DRAWINGS**

This sub-directory contains Shop Drawings (Figure 2-28). One copy of each shop drawing will be retained and filed. The remainder of the drawings will be distributed as necessary. When the approved/stamped copies are returned, retain and file one or more as needed and send the remainder to the contractor. File all correspondence and related backup documentation with the shop drawing. Separate sub-directories are required for each shop drawing.

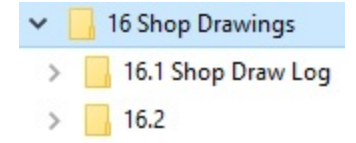

Figure 2-28: Contract, 16 Shop Drawings

#### **17 ASBUILTS**

This sub-directory contains all plan sheets and quantity revisions (Figure 2-29). All information shall be used to complete the As-Built Plans before the final closeout.

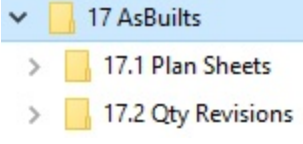

Figure 2-29: Contract, 17 AsBuilts

#### MATERIALS

2

The Contract Files/Materials directory consists of 6 sub-directories (Figure 2-30). Each will be explained in the following pages. Make sure to check with the Materials Division on items that are added to the contract through Change Orders to see if samples or certifications are required.

Note: Direct any questions concerning filing in these sub-directories to Construction Division Quality Assurance staff.

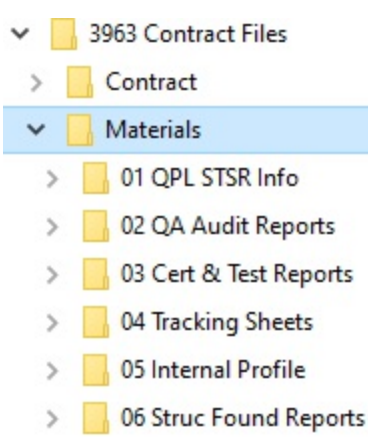

#### Figure 2-30: Contract Files/Materials Sub-directories

#### 01 QPL STSR INFO

This sub-division contains the Qualified Product List (QPL) received at the start of a contract from the Materials Division, the Sampling and Testing Status Report (STSR) directory where copies of the report will be saved, and Contractor's informational test reports (Figure 3-31). The QPL will include important information and should be reviewed upon receipt.

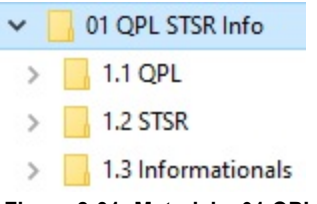

Figure 2-31: Materials, 01 QPL STSR Info

#### 02 QA AUDIT REPORTS

This sub-directory contains all audit results conducted by Construction Division Quality Assurance staff (Figure 2-32).

#### O2 QA Audit Reports

> 2.1 QA Inspection

Figure 2-32: Materials, 02 QA Audit Reports

#### 03 CERT & TEST REPORTS

This sub-directory contains material certifications, bill of ladings (BL) and test results to/from the Materials Division (Figure 2-33). Create separate sub-directories based on the items in the Sampling and Testing Status Report (STSR).

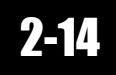

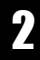

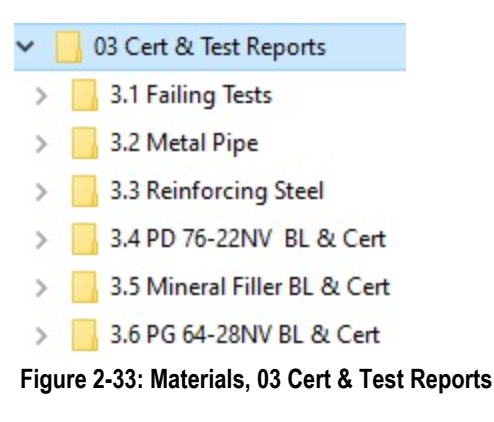

#### **04 TRACKING SHEETS**

This sub-directory contains tracking sheets for material compactions, sieves and concrete (Figure 2-34).

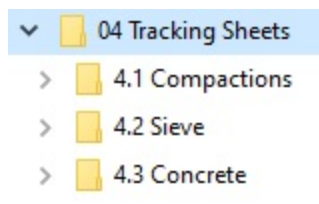

Figure 2-34: Materials, 04 Tracking Sheets

#### **05 INTERNAL PROFILE**

This sub-division contains copies of profile reports provided by the contractor (Figure 2-35). The original reports are sent to Construction Division Quality Assurance. Separate sub-directories are required for each item.

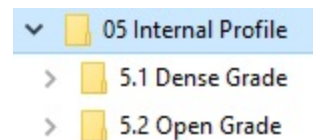

Figure 2-35: Materials, 05 Internal Profile

#### **06 STRUC FOUND REPORTS**

This sub-directory contains copies of Structure Foundation Pile Driving Records, Structure Foundation Inspection Records, Pile Load Test Data Sheets, Drilled Shaft Inspection Reports, Cross-hole Sonic Logging Sheets, and any other information relating to pile driving and structure foundation (Figure 2-36). The original test reports are sent to Construction Division Quality Assurance. Separate sub-directories are required for each type of material.

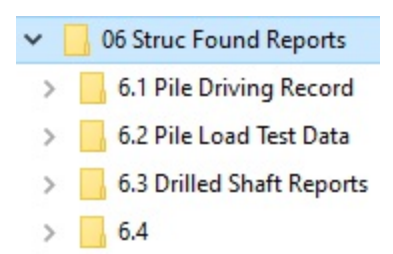

Figure 2-36: Materials, 06 - Struc Found Reports

2

# AGREEMENT ESTIMATE BREAKOUT REPORT

The Agreement Estimate Breakout (AEB) report identifies construction type codes, funding sources, bid items and bid item quantities by project and AEB. In the AWP program an AEB is referred to as a category. Categories (AEB) in a contract are established for each different type of construction (major structure, urban roadway, rural roadway, etc.) and different funding sources (State - C1C, Federal - C2C, Other - C3C, i.e. County, City, Utilities, etc.).

The Resident Engineer will compare the AEB report with the project plans to ensure that the bid items and quantities in each category (AEB) are correct in the AWP program. Figure 2-37 shows an example of the AEB report.

All construction personnel will be familiar with the AEB report, and are expected to record all quantities of items used on the contract according to the category (AEB) shown therein. The category (AEB) numbers assigned by Design, will be used when documenting or posting pay items, and may not be changed or modified. When an original bid item is not listed in the correct category (AEB) it will be added by the Resident Engineer in a Change Order. Items must be paid for where they are placed. When a new category (AEB) is needed, the Construction Division will work with the Financial Management Budget Division to budget the new category (AEB). The new category (AEB) is then added to the contract in AWP and the Resident Engineer is notified. The Resident Engineer will then create a Change Order to add the required items to the new category (AEB). Refer to Chapter 3, Change Orders and Letters of Authorization, in this Manual for details.

*Note:* The Agreement Estimate report is found on the <u>e-Bidding Portal Intranet</u> Intranet in the Contract Documents tab.

|                          |                   |                                      | STATE OF NEVADA           |                      | PAGE:         | Page 1 of 21 |
|--------------------------|-------------------|--------------------------------------|---------------------------|----------------------|---------------|--------------|
|                          |                   | DEF                                  | PARTMENT OF TRANSPORTATIO | DN                   | RUN DATE:     | 07/17/2015   |
|                          |                   |                                      | AGREEMENT ESTIMATE        |                      | RUN TIME:     | 10:43:24AM   |
| MASTER PROJECT           | NUMBER:           | 60604                                |                           |                      |               |              |
| CONT                     | RACT NO:          | 3585                                 | PROJECT ID: 60604         |                      |               |              |
| FUNCTION                 | AL CLASS:         | Rural Principal Arteria              | al                        |                      |               |              |
| PROJECT                  | NUMBER:           | NHP-395-1(027)                       |                           |                      |               |              |
| L                        | OCATION:          | US 395, CARSON CI<br>0.05 TO CC 3.15 | TY FREEWAY, FROM SOUTH CA | ARSON ST TO FAIRVIEW | DRIVE, PACKAG | E 2B-3. CC   |
|                          | COUNTY:           | CARSON CITY                          |                           |                      |               |              |
| DEMO                     | GRAPHY:           | URBAN                                |                           |                      |               |              |
| ROUTE                    | SECTION:          | US395-1                              | MILE POST: CC 0.05        | TO: CC 3.15          |               |              |
| CONT                     | RACTOR:           | Road and Highway B                   | uilders LLC               |                      |               |              |
| D                        | ESIGNER:          | FRED SHAKAL                          | PHONE: (775)              | )888-7593            |               |              |
| CONSTRUCTION TYPE CODE:  | 1000 ROA          | DWAY                                 |                           |                      |               |              |
| BREAKOUT DESCRIPTION:    | ROADWA            | Y CONSTRUCTION                       |                           |                      |               |              |
|                          |                   |                                      |                           |                      |               |              |
| BREAKOUT NO:             | 01 C20            | C 1490 CONT                          | R                         | COUNTY: CA           | RSON CITY     |              |
| FROM STATION:<br>GASB34: | "L" 10+00.<br>NEW | .00                                  |                           | TO STATION: "02      | ." 204+36.90  |              |
|                          | UNIT              |                                      |                           |                      |               |              |
| JNIT OF WORK QUANTITY    | MEAS              |                                      | DESCRIPTION               |                      | * UNIT PRICE  | ITEM COST    |
| 2010100 1.00             | 0 LS              | CLEARING AND GR                      | UBBING                    |                      | 150,000.00    | 150,000.00   |
| 2020400 841.00           | 0 LINFT           | REMOVAL OF CON                       | CRETE BARRIER RAIL        |                      | 30.00         | 25,230.00    |
| 2020435 1.00             | 0 EACH            | REMOVAL OF BUILD                     | DING                      |                      | 10,000.00     | 10,000.00    |
| 2020530 1.00             | 0 EACH            | REMOVAL OF HEAD                      | OWALL                     |                      | 3,000.00      | 3,000.00     |
| E. 0.03 E                | 1                 |                                      |                           |                      |               |              |

Figure 2-37: Example of the Agreement Estimate Breakout Report

## **ESTIMATE OF QUANTITIES REPORT**

The Estimate of Quantities report identifies the overall quantities of the items in a contract.

The Resident Engineer will compare the Estimate of Quantities report with the AWP Item list to ensure that the overall quantities of all the items in a contract are correct. Figures 2-38 and Figure 2-39 show examples of the Estimate of Quantities report and the AWP Item List.

In AWP, all Lump Sum (LS) item quantities are displayed with the actual dollar amount of the item and the Unit Price is always displayed as \$1.

Note: The Estimate of Quantities report is found on the e-Bidding Portal Intranet Intranet in the Contract Documents tab.

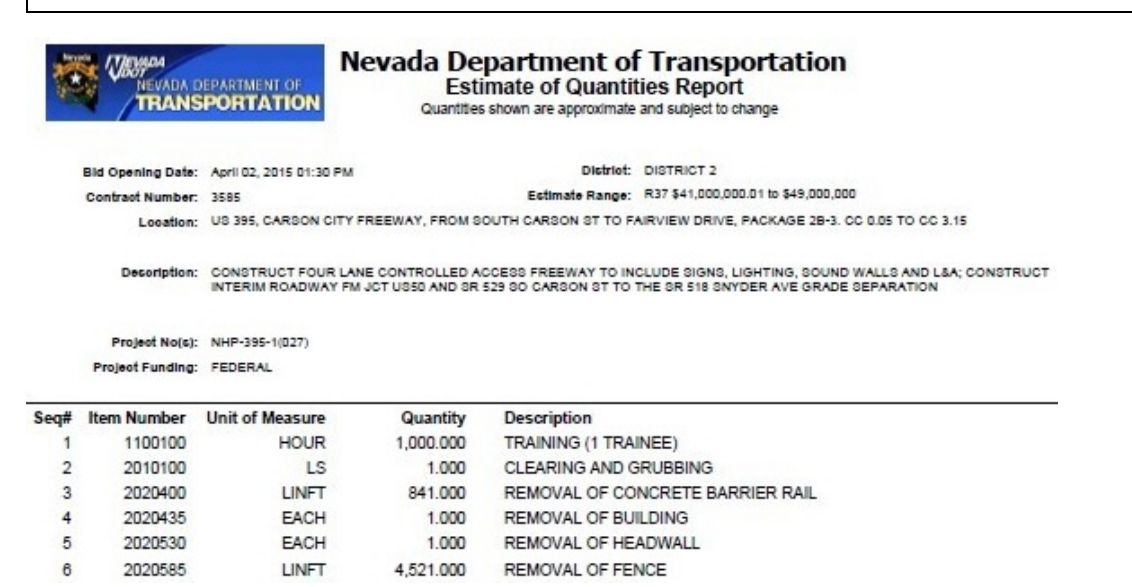

#### Figure 2-38: Example of the Estimate of Quantities Report

|                                                        | Item<br>2000100 - SURVEY CREW |              |                           | Suppl Descr        | Cmpl<br>Complete: No |
|--------------------------------------------------------|-------------------------------|--------------|---------------------------|--------------------|----------------------|
|                                                        | Current Quantity              | Qty Pd to Dt | Qty Posted to Dt Appr DWR | Rs Unit            | Unit Price           |
| >                                                      | 40.000                        | 0.000        | 0.000                     | HOUR - Hour        | 400.00000            |
|                                                        | Change Order Number           |              |                           |                    |                      |
|                                                        |                               |              |                           |                    |                      |
|                                                        | 2020925 - REMOVAL OF PU       | LL BOX       |                           |                    | Complete: No         |
| >                                                      | 12.000                        | 0.000        | 0.000                     | EACH - Each        | 678.90000            |
|                                                        |                               |              |                           |                    |                      |
| 2020935 - REMOVAL OF COMPOSITE SURFACE Co              |                               |              |                           |                    | Complete: No         |
| >                                                      | 138.000                       | 0.000        | 0.000                     | CUYD - CUBIC YARD  | 242.90000            |
|                                                        |                               |              |                           |                    |                      |
| 2020990 - REMOVAL OF BITUMINOUS SURFACE (COLD MILLING) |                               |              |                           |                    | Complete: No         |
| >                                                      | 7,290.000                     | 0.000        | 0.000                     | SQYD - SQUARE YARD | 4.86000              |
|                                                        |                               |              |                           |                    |                      |

#### Figure 2-39: Example of AWP Contract Item List

### **MEASUREMENT & PAYMENT**

The following is a list of the method of measurement and payment that will be used on all items in a contract (Figure 2-40). It is the responsibility of the Inspector and Office Engineer to know which items can be paid to plan or require a measurement and/or calculation. The significant figures for all items are to the hundredths (.01).

| UOM   | Requirements                                      | Remarks                                           |
|-------|---------------------------------------------------|---------------------------------------------------|
| ACRE  | Meas & calcs                                      |                                                   |
| *CUFT | Meas & calcs                                      |                                                   |
| *CUYD | Plan qty, meas & calcs if different then plan qty | Cannot pay plan on removal items, Riprap items or |

|                            |                                                                                                    | items being weighed.                                                                                                    |
|----------------------------|----------------------------------------------------------------------------------------------------|----------------------------------------------------------------------------------------------------|
| DAY                        |                                                                                                    |                                                                                                    |
| L.S.                       | Percentage                                                                                           |                                                                                                    |
| EACH                       | Counted<br>Note: Station-to-station Each items require the<br>word "Counted" in the posting Remarks. | If an each item has specific location / station, called out<br>in the plans then it CAN be grouped in a posting. Com-<br>ments must include specific location for each item.<br>If an each item does NOT have a location / station<br>called out in the plans but is grouped in a table or struc-<br>ture list then it can be grouped in a posting.                                                                 |
| GAL                        | Meas & calcs                                                                                         | Must take picture of the container label and email to the Office Engineer.                                                                                                    |
| HOUR                       |                                                                                                    |                                                                                                    |
| LNFT                       | Meas                                                                                                 | Multiple conduit runs CAN be grouped in a posting.<br>Comments must contain the starting and ending sta-<br>tions, the measured LNFT, and the run number for<br>each run.                                                                                                    |
| MILE                       | Meas & calcs                                                                                         |                                                                                                    |
| MONTH                      |                                                                                                    |                                                                                                    |
| POUND                      | Plan qty, meas & calcs if different then plan qty                                                    | If an item is delivered in a container or sack, a picture<br>of the label must be taken and emailed to the Office<br>Engineer.                                                                                                    |
| *SQFT                      | Meas & calcs                                                                                         | If taking quantities from the Standard Plans for marking<br>film or sign quantities from the Contract Plans, plan<br>qty. may be paid. Otherwise, calculations are required<br>in the Remarks area.<br>2120050 - Detail Painting is the ONLY SQFT item that<br>can be paid per plan. Refer to the plan sheet where it<br>identifies the paid qty.<br>For signs, the sign number is required in the Remarks<br>area. |
| *SQYD                      | Meas & calcs                                                                                         |                                                                                                    |
| STATION                    | Meas & calcs                                                                                         |                                                                                                    |
| TON                        | Weighed over scales                                                                                  | Scale sheets, delivery tickets, or meas & calcs                                                                                                    |
| *Can pay pla<br>on Riprap. | n on the following Drainage items: RCP, Misc. Structu                                                | res, Retaining, Sound and MSE Wall. Cannot pay plan                                                                                                    |

Figure 2-40: Measurement & Payment

# SAFETY CHECKLIST CONTRACTOR OPERATIONS FORM

The Safety Checklist Contractor Operations form (040-028) has been developed to aid in monitoring safety conditions on a contract.

Forms change periodically, go to the Nevada DOT, Doing Business, Construction, Construction Forms page for the most current form avail-able.

The Safety Checklist Contractor Operations form must be completed by the contractor at the start of a contract and a copy turned into the NDOT field office. The contractor will keep the original form. On contracts of long duration, a new checklist must be completed and submitted once a year.

All Safety Checklist Contractor Operations forms will be saved electronically in the Contract Files\Contract\12 Misc\12.# Safety Checklist directory.